## 更新操作指引

一、升级更新方法1

先关闭正在运行的 POS 程序,再重新运行桌面或 POS 程序目录下

【BFDownloader.exe】, 如图 BFDownloader.exe , 系统将自动更新, 预计更新时间 5~10 分钟。

二、升级更新方法 2

如果桌面快捷方式不是【BFDownloader.exe】,可按如下步骤启动:①选中桌面

POS 快捷方式 >> ②点击鼠标右键 >> ③查看属性 >> ④打开文件所在的位

置 >> ⑤找到【BFDownloader.exe】 >> ⑥双击启动

三、更新完毕,检查 POS 是否正常可用

系统更新完毕,无论是否升级成功均需验证门店 POS 是否可正常运行,需检查录

入订单、查询会员等功能是否正常。

注意:要从这里进入 POS 系统!!!

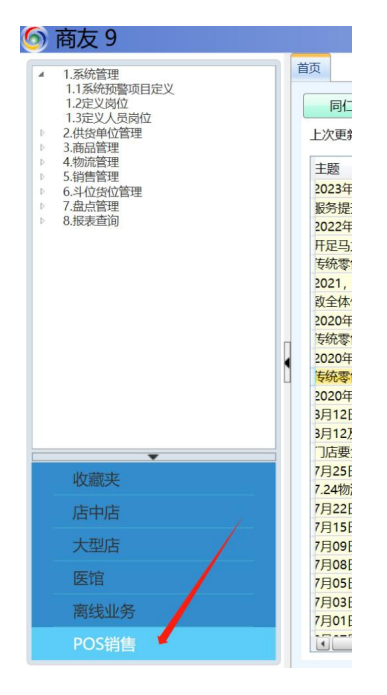

## 四、确认是否升级成功

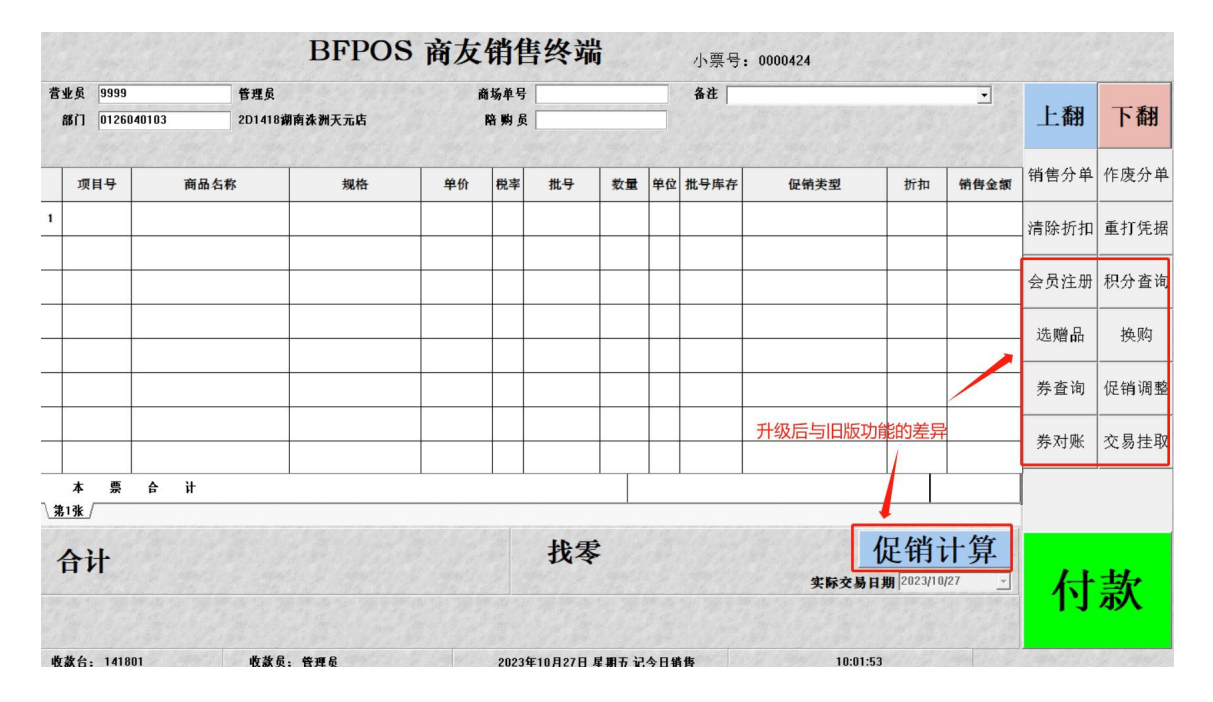

升级后的系统界面如下,如展示新功能则确认已升级成功: